## HOWTO ZOOM CLOUD MEETINGS BENUTZEN

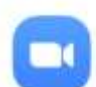

## ZOOM Cloud Meetings

Download

om is a free HD meeting app with video and screen sharing for up to 100 people

- 1.) ZOOM Cloud Meeting App herunterladen oder <u>Directlink</u> klicken. (nur herunterladen. Registrierung oder Anmeldung ist nicht notwendig.)
- 2.) Vor dem Kurs den Button **"An Meeting teilnehmen" klicken**.
- 3.) Meeting ID eingeben.

| ID für Kurse & Bootcamp:                         | 362-655-6868 |
|--------------------------------------------------|--------------|
| Directlink: https://us04web.zoom.us/j/3626556868 |              |
| ID für Personal Coaching Termine und Beratung:   | 267-510-0799 |
| Directlink: https://us04web.zoom.us/j/2675100799 |              |
| ID für PT, Kampfsport:                           | 399-085-3711 |
| Directlink: https://us04web.zoom.us/j/3990853711 |              |
|                                                  |              |

- 4.) Meeting Passwort eingeben PASSWORT für ALLE IDs: e-training
- 5.) Meetingraum- Namen auf einen eigenen Vor- und Nachnamen abändern.
- 6.) Button "Dem Meeting beitreten".
- 7.) Und los geht es! Alle weiteren Infos erhältst Du direkt bei Deinem e-training LIVE Trainer.

Anleitung via Video <u>https://youtu.be/ftBAdKJaPYM</u> FAQ zum Videochat https://youtu.be/A6wRiH1RH7E

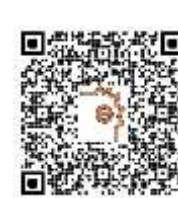

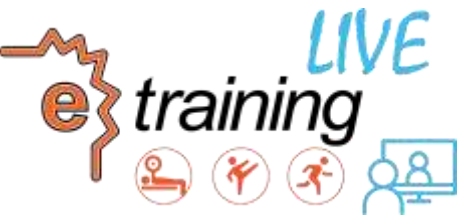